QUICK REFERENCE GUIDE

\land PROMAX

# **HOME SCREEN**

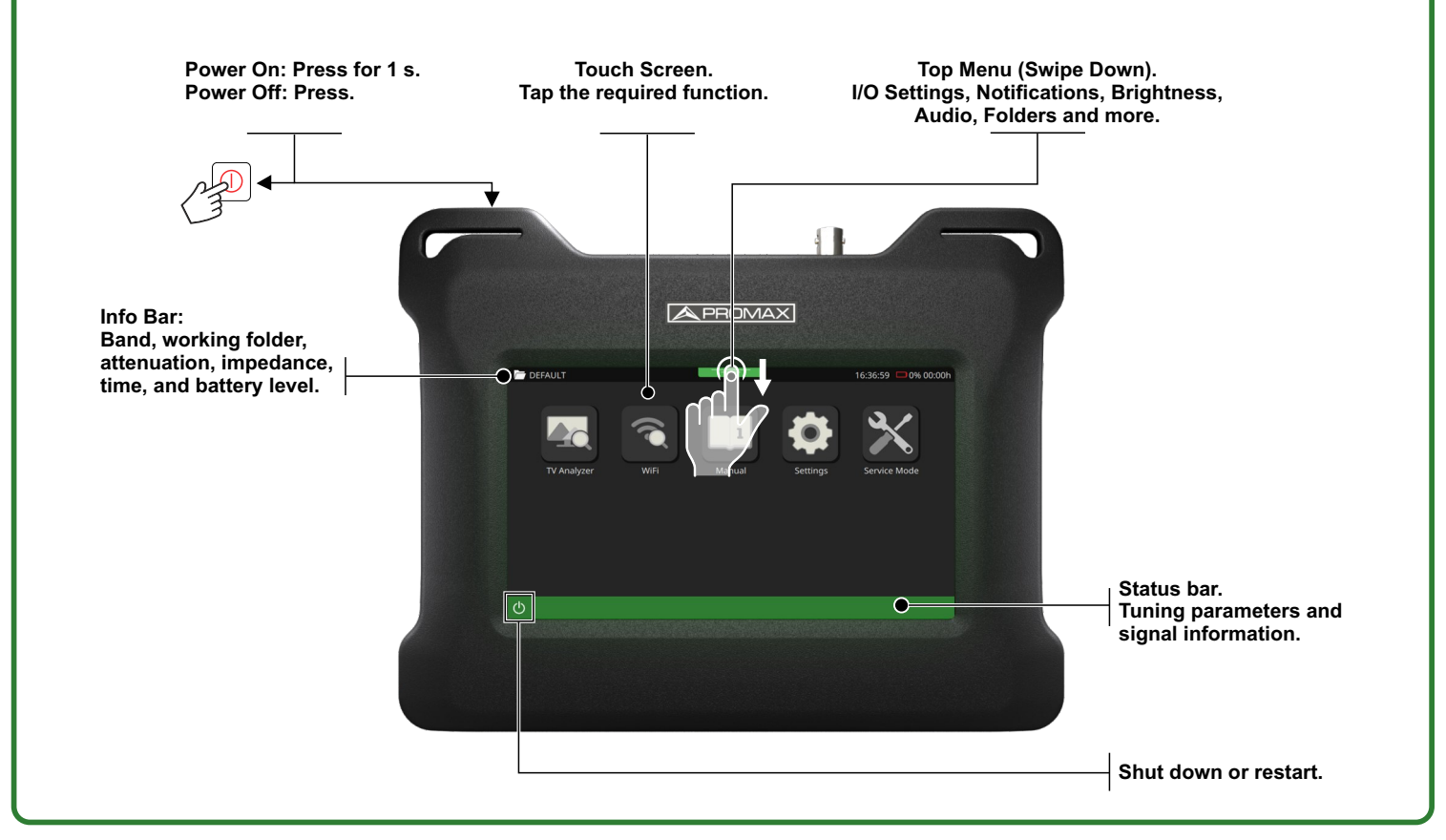

# HOW TO WORK WITH THE CUSTOMIZABLE ADJUSTABLE PANELS

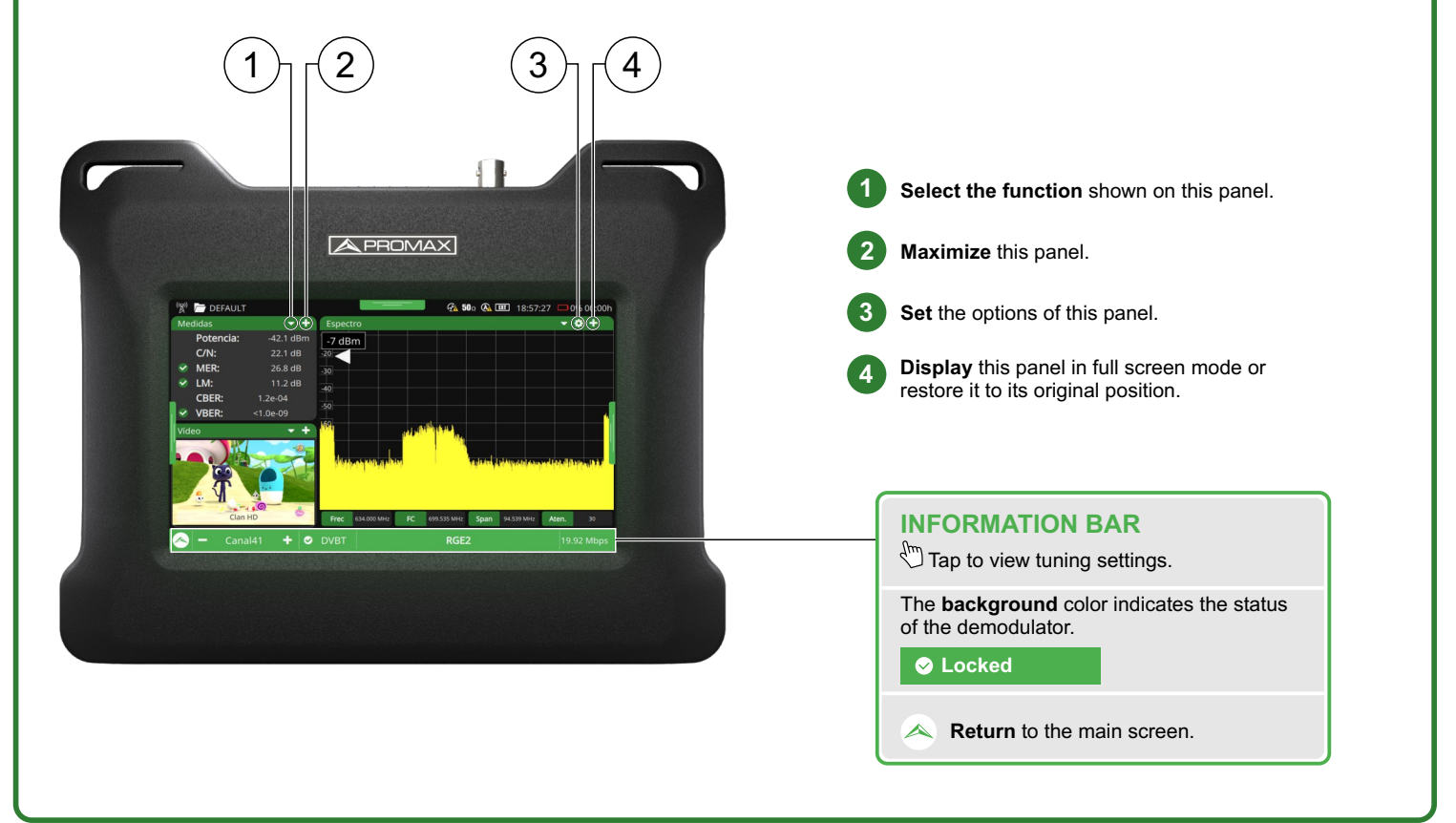

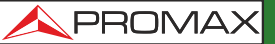

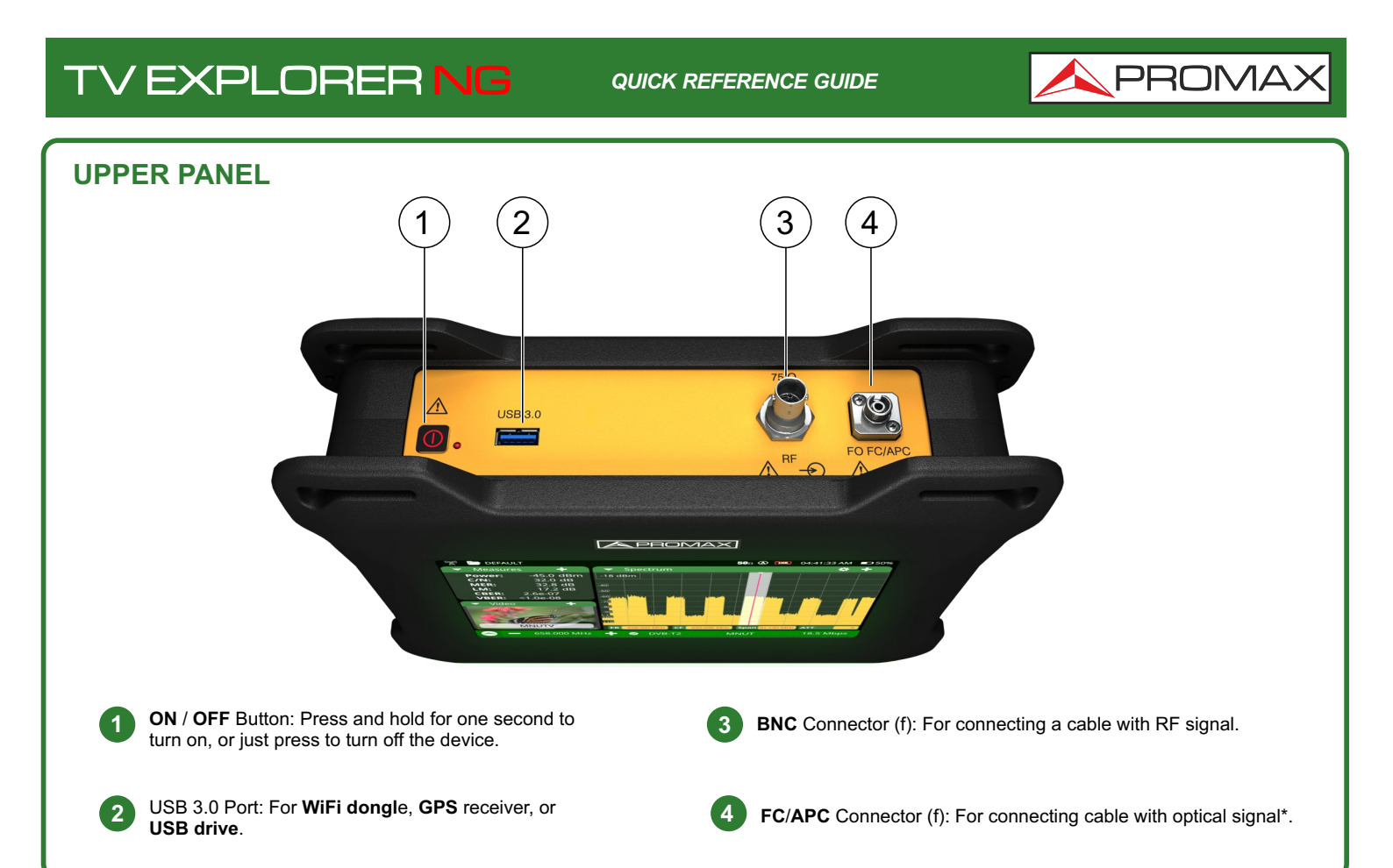

# LEFT SIDE PANEL

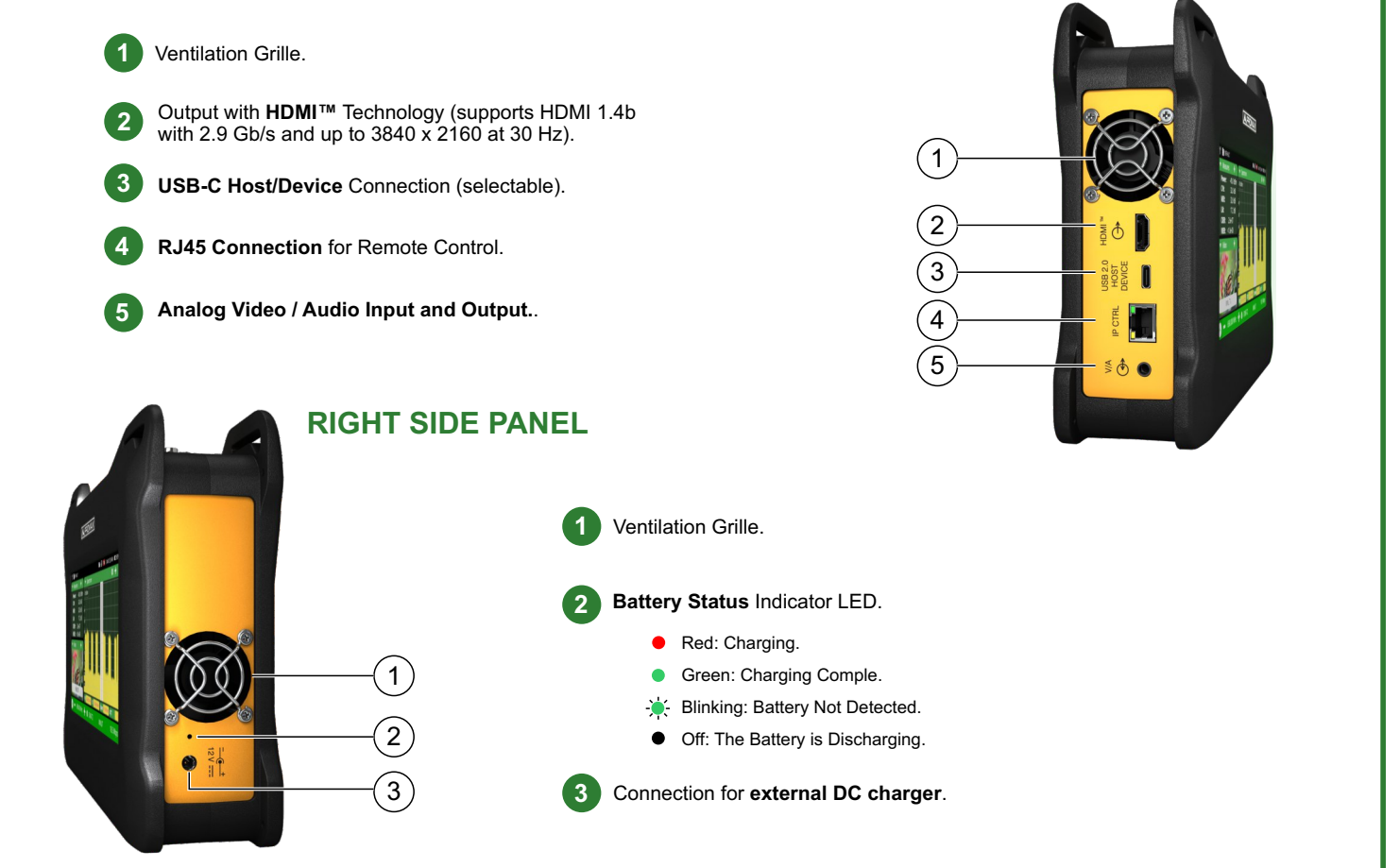

\*Optional version with optical-to-RF converter available (see manual).

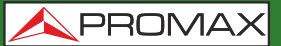

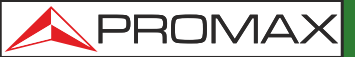

## **MOST COMMON TOUCH GESTURES**

### In TV Analyzer mode:

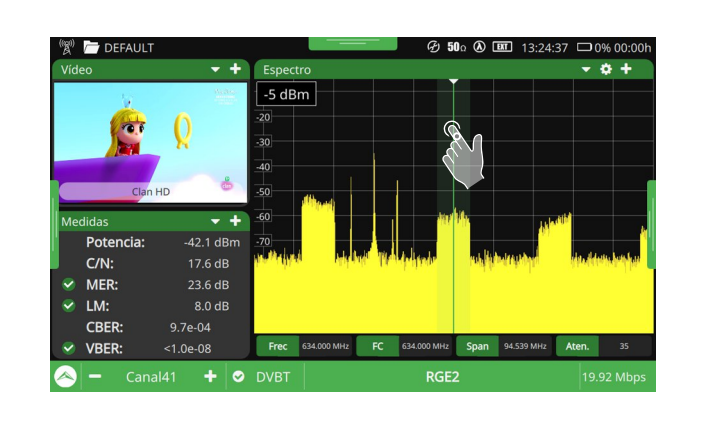

 Tap: Places the cursor at the selected point.

 Zoom out: Increases signal amplitude by narrowing the SPAN.

 Zoom in: Reduces signal amplitude by expanding the SPAN.

 Horizontal Drag (tuned signal): Shifts the signal across the frequency.

 Horizontal Drag (spectrum): Shifts the spectrum along the frequency band.

 Vertical Drag: Changes the reference level.

 Screenshot: Swipe right to the left with three fingers.

1 Access the Top Menu: Swipe from the top edge of the screen.

(2) Access the Tuning Menu: Swipe right from the left edge of the screen.

 $(\ 3\ )$  To access the Advanced Menu: Swipe left from right edge of the screen.

## **ON-SCREEN ICON REFERENCE**

#### **BUILT-IN ATTENUATORS**

Other functions:

2

- The input signal level is adequate.
- **ATT** The input signal is excessively attenuated.
- The input signal is saturated.

#### **INPUT IMPEDANCE**

50 or 75 W.

#### SMART BATTERY

- **Battery in use**. The stimated remaining life is displayed.
- Charging battery. The device is connected to the power source.
- Battery depleted. Minimum battery level; the device will shut down shortly.

#### SIGNAL QUALITY BASED ON THRESHOLDS

- Correct Quality (According to User-Defined Thresholds).
- Quality at the limit of Acceptable Value.
- Unacceptable Quality (According to User-Defined Threshold).

#### POWER SUPPLY FOR EXTERNAL UNITS

#### **Dever Off**.

์ 3 ์

- Power On with Energy Consumption Meter.
   13 V Indicates the Selected Output Voltage.
- Power and 22 kHz Signal On with Energy Consumption Meter.
   13 V Indicates the Selected Output Voltage.
- EXT Power Supplied by External Source. Only Measures Connector Voltage.

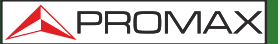

QUICK REFERENCE GUIDE

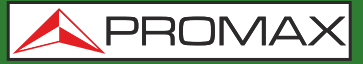

#### HOME MENU

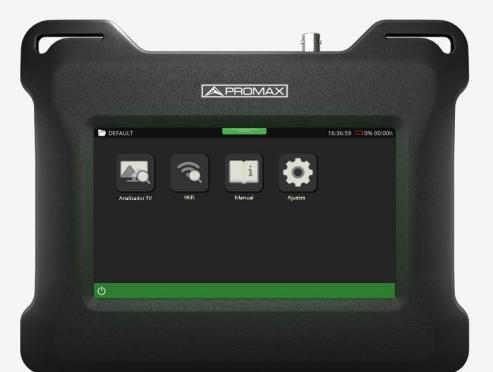

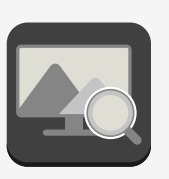

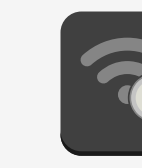

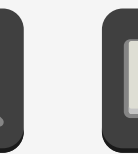

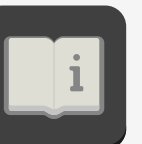

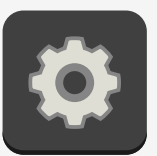

TV Analyzer

WiFi

Manual

Settings

## TOP MENU

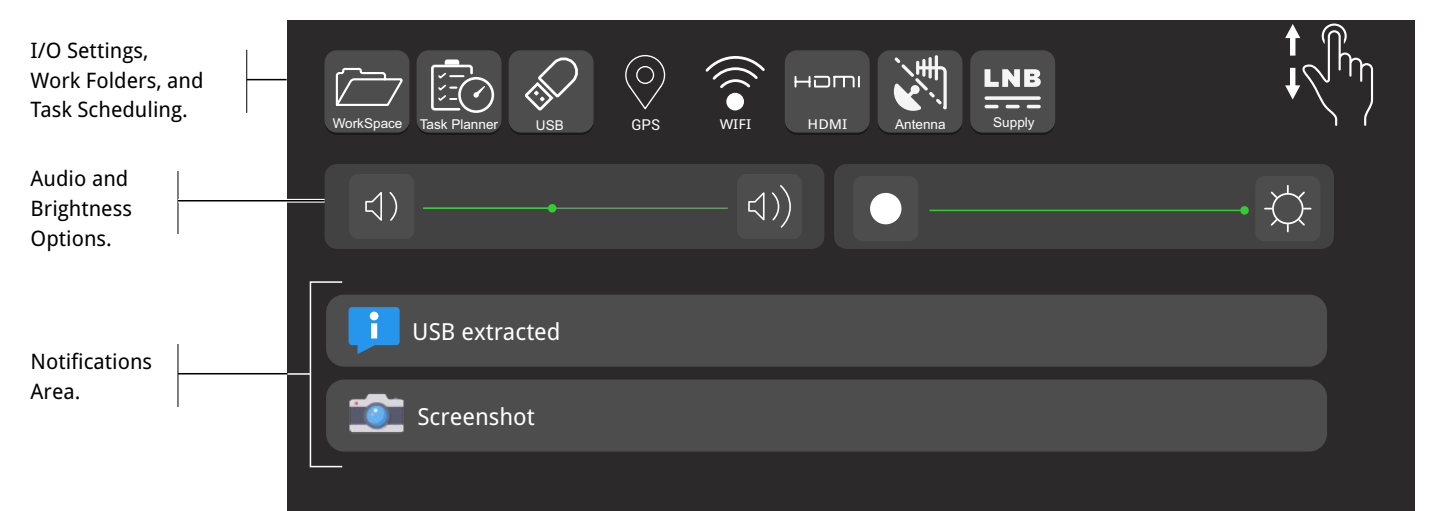

# ADVANCED UTILITIES MENU TV ANALYZER

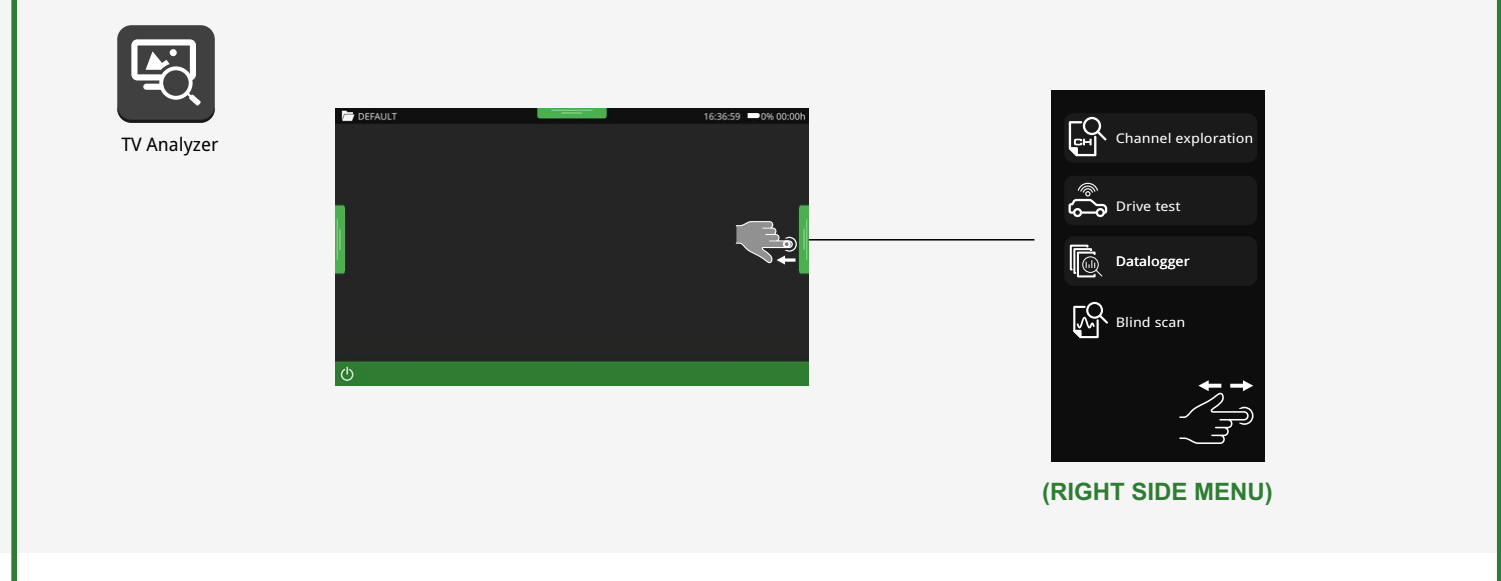

#### v. 3.0.5

# TV EXPLORER NG

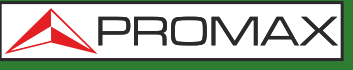

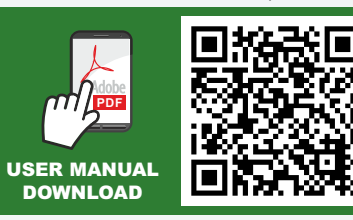

18-07-2025 (0 DG0450)

Find the user's manual on the download area at: www.promaxelectronics.com